مدیریت امور آموزشی دانشگاه گیلان

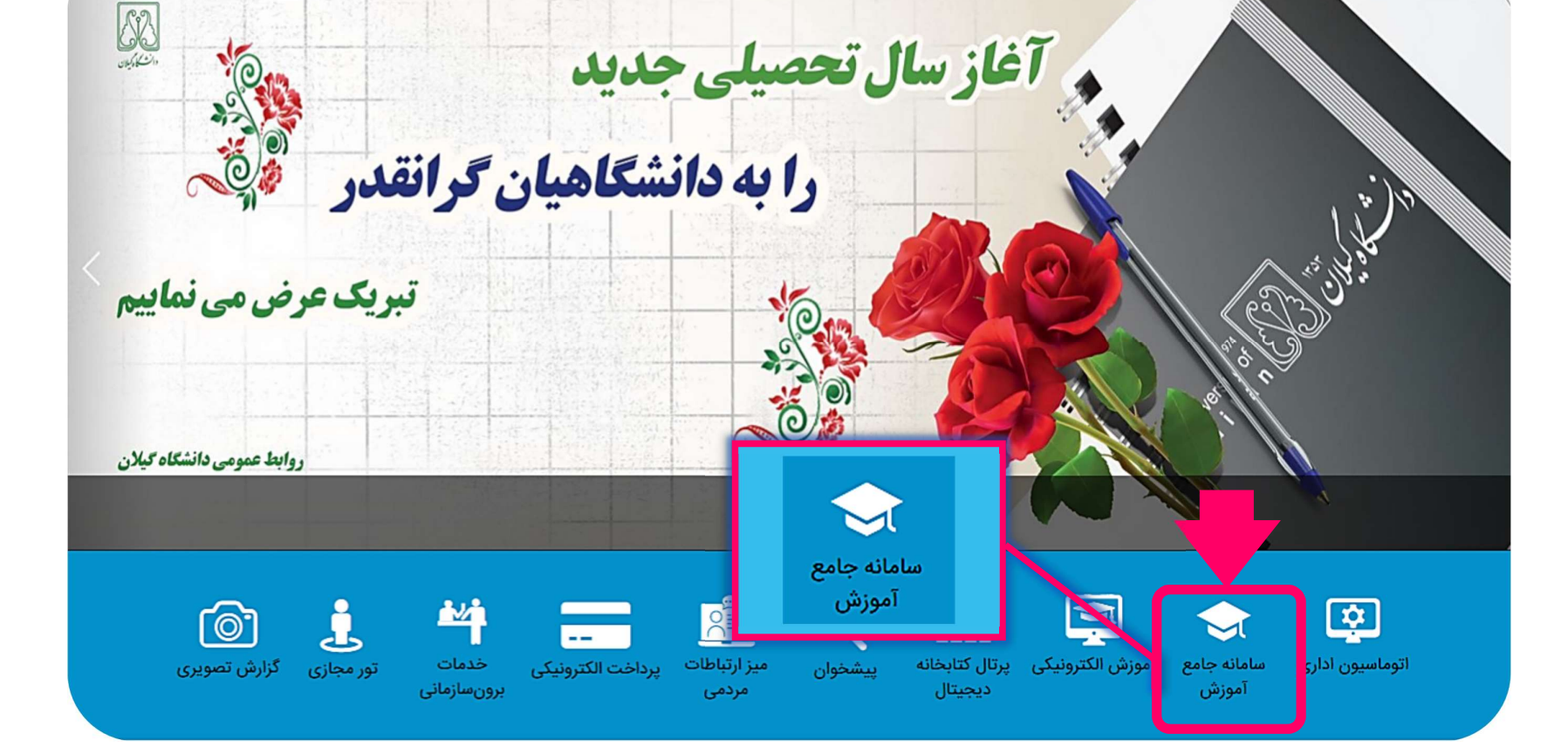

ورود به سایت دانشگاه گیلان به آدرس اینترنتی guilan.ac.ir

صفحه اصلی درباره دانشگاه ریاست معاونتها دانشکده ها و پژوهشکده ها اعضای هیأت علمی سایر مراکز قوانین و مقررات مزایده و مناقصه تماس با ما

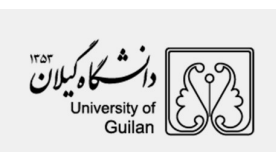

1

راهنماي ثبت نام الكترونيكي

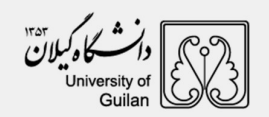

پس از انتخاب گزینه سامانه جامع آموزش صفحه زیر قابل مشاهده می باشد، جهت ورود به سامانه ثبت نام گزینه پذیرش را انتخاب نمایند.

| امکان پردافت اجاره بها         | پرداخت های متفرقه                     | ردیابی نامه و در فواست ها             | ورود به ساهانه                            |
|--------------------------------|---------------------------------------|---------------------------------------|-------------------------------------------|
|                                | امکان پرداخت های الکترونیکی منفرقه با | نامه ها و در فواست های فود را از فریع | ورود به ساهانه با کاربری کارهند ، استاد ، |
|                                | کارت های ختاب بانکی                   | این اینکه پیگیری نمایید               | دانشجو و سایر                             |
|                                |                                       |                                       |                                           |
|                                |                                       |                                       |                                           |
|                                |                                       |                                       |                                           |
| سیلابس دروس                    | دروس ارائه شده                        | ر شته های فعال                        | بآموز شی                                  |
| مشمات کامل سیانبس دروس هر رغته | ۲۰۰۰ منفسات کامل دروس ارائه شده       | هشنمات رشته های فعال                  | د. حذه و افاقه و                          |
| سیللبس دروس                    | دروس ار انه شده                       | رشته های فعال                         | آموزشی                                    |
| مقدّمات کال سیلبس دروس مر رفته | مشتمات کامل دروس ار انه شده در ترم    | مشتمان رخته های فعال آنوزخی دانشوو    | دخد و نفاده و                             |
| درس                            | جاری برای انتخاب واحد                 | یخی                                   | کراری کلس                                 |

#### رمز ورود: کد ملی و نام کاربری: شماره شناسنامه میباشد.

|       | کد ملی :         |  |
|-------|------------------|--|
|       | شماره شناسنامه : |  |
| 50177 | 6                |  |
|       | عبارت تصویری :   |  |
| lo.   | - شروع ثبت ز     |  |

مدیریت امور آموزشی دانشگاه گیلان

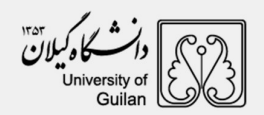

### ۱) پرداخت الکترونیگی

ابتدا با استفاده از کارت های بانکی عضو شبکه شتاب نسبت به پرداخت هزینه ثبت نام اقدام نمایند.

|                                                                                                    |                                                | برداخت الكترونيكك                                                                                                    |                              | 🖌 شرح نامه    |
|----------------------------------------------------------------------------------------------------|------------------------------------------------|----------------------------------------------------------------------------------------------------|------------------------------|---------------|
| and the second second s | شاماره داوطلبی ؛ ۵۵ ۵۵ ۳۰ ۳۰ و شاماره پرونده : | ۳۰۰۰ ، ۴ نام پدر : ۲۰۰۰ ،۳ تاریخ تولا : ۲۰۰۱ , ۱۳۵۲ دوره : شیانه ۴ نیم سال :اول۳<br>۲۰۰۳-۲۰ * پذیرفته شده در رشته ی اقتصاد کشاورزی - دانشکده علوم کشاورزی -<br>۱۹۵۲ - ۲۰۰۳ - ۲۰۰۹ - ۲۰۰۹ - ۲۰۰۹ - ۲۰۰۹ - ۲۰۰۹ - ۲۰۰۹ - ۲۰۰۹ - ۲۰۰۹ - ۲۰۰۹ - ۲۰۰۹ - ۲۰۰۹ - ۲۰۰۹ - ۲۰۰۹ - ۲۰۰۹ - | مەبىد 😑 🔹 دد اموزشىي : 22ورو | 🖬 ارجاع ها    |
|                                                                                                    |                                                |                                                                                                    |                              | 🛱 فرم درخواست |
|                                                                                                    |                                                |                                                                                                    | ست عقلیات پرداخت             | 🖨 اسکن نامہ 🔁 |
|                                                                                                    |                                                |                                                                                                    |                              | الصاق نامه    |
|                                                                                                    |                                                |                                                                                                    | یست پرداخت شده ها            | ې کردش        |
| مبلغ تاريخ واريز شماره فيش                                                                                                    | بانک شمارہ حساب                                | ايتم پرداخت                                                                                                    | موضوع پرداخت                 |               |
| OID1076021 1399/08/18                                                                                                    | ملى 4001073003020904                           | پذيرش جديد مقطع كارشناسـي                                                                                                    | پذيرش جديد                   | 🖿 ياداشت      |
|                                                                                                    |                                                | · · · · · · · · · · · · · · · · · · ·                                                                                                    |                              |               |

۲) نسبت به تکمیل مشخصات شناسنامه ای و مشخصات خانوادگی اقدام نمایند. اطلاعات بر اساس فایل ارسالی از سازمان سنجش آموزش کشور در سیستم اموزشی دانشگاه گیلان وارد شده است، در صورت وجود هرگونه مغایرتی موضوع را به کارشناس آموزشی دانشکده اعلام نمایند.

University of Guilan

راهنمای ثبت نام الکترونیکی

| المعاد<br>المعاد<br>المعام<br>المعام<br>المعام<br>المعام<br>المعام<br>ا | ننده در محمد قبله | سال :اول* شماره داوطليبي : تريينيي. و شماره پرونده : <sup>۲۷۳۳٬۳۰</sup> پذيرفته ش<br>نشاورزې | <b>مشخصات شناسنامه اې</b><br>۶ ټولد : ``,س`` دوره : شبانه* نيم س<br>په ې اقتصاد کشاورزې - دانشکده علوم ک | منعه بیا 😑 🔹 کد آموزشنی : ۲۳۵٬۳۳۲ 🚓 تاریخ<br>رش | ئىرج ناھە<br>رجاع ھا            |
|----------------------------------------------------------------------------------------------------|-------------------|----------------------------------------------------------------------------------------------|----------------------------------------------------------------------------------------------------|-------------------------------------------------|---------------------------------|
| نام (لاتين :<br>المعاولة في المعالية في المعالية في المعا<br>المعالية معالية في المعالية في المعالية في المعالية في المعالية في المعالية في المعالية في المعالية في المعالية في المعالية في المعالية في المعالية في المعالية في المعالية في المعالية في المعال<br>في المعالية في المعالية في المعالية في المعالية في المعالية في المعالية في المعالية في المعالية في المعالية في المعالية في المعالية في المعالية في المعالية في المعالية في المعالية في المعالية في المعالية في المعالية في المعالية في المعالية في المعالية في المعالية في المعالية في المعالية في المعال<br>المعالية في المعالية في المعالية في المعالية في المعالية في المعالية في المعالية في المعالية في المعالية في المعالية في المعالية في المعالية في المعالية في المعالية في المعالية في المعالية في المعالية في المعالية في المعالية في المعا                                                                                                    |                   |                                                                                              |                                                                                                    | نام : (                                         | یر <b>م درخواست</b><br>سکن نامه |
| نام خانوادگی : , ـ ـ ـ ب<br>نام خانوادگی لاتین : ـ                                                                                                    |                   |                                                                                              | Pezhman                                                                                                  | نام لاتين :                                     | لمراد نامه                      |
| نام خانوادگی لاتین :<br>جنسیت : مرد ب<br>نام بدر : شماره گذینامه : میں موں موں اس مادر : ا<br>نام بدر : مار مادر : م<br>تاریخ تواد : مار مادر : م<br>کشور محل تواد : [یران ب<br>استان محل صور : [یران ب                                                                                                    |                   |                                                                                              | · · · · · · · · · · · · · · · · · · ·                                                                    | نام خانوادگی :                                  |                                 |
| جنسیت: مرد ب جنسیت: مرد ب مرد ب مرد                                                                                                    | ,                 |                                                                                              | <br>                                                                                                    | نام خانوادگی لاتین :                            | لداشت                           |
| نام بدر:، بام مادر:، بام مادر:، ام مادر:، ماد باری باری مور:، ماد باری مور:، مود باری مور:، مود باری مود باری مود ب                                                                                                    |                   | شماره گذرنامه :                                                                              | مرد ۷                                                                                                    | جنسيت :                                         |                                 |
| تاریخ تولد : (می می تاریخ صور : (می می مور : (می می مور : (می می مور : (می می مور : (می می مور : (می مور : (می مور : (می مور : (می مور : (می مور : (می مور : (می مور : (می مور : (می مور مول مول : (می مور : (می مور مول مول : (می مور : (می مور مول مول : (می مور : (می مور : (می مور : (می مور : (می مور : (می مول ای مور : (می مول ای مول ای مول                                                                                                    |                   | نام مادر :                                                                                   | *                                                                                                    | نام بدر : ﴿                                     |                                 |
| کشور محل تولد : (ایران ب ، استان محل تولد : (گیلان ب )<br>استان محل صدور : (گیلان ب ، شهر محل تولد : (رشت )<br>شهر محل صدور : () : شهر محل تولد : ()                                                                                                    |                   | تاريخ صدور : ن ـ ـ ـ ـ ـ ـ ـ ـ ـ ـ ـ ـ ـ                                                     | ، بر                                                                                                    | تاريخ تولد :                                    |                                 |
| استان محل صدور : گیلان به شهر محل تولد: (رشت<br>شهر محل صدور: ( ، ) ه شماره شناسنامه:                                                                                                    |                   | استان محل تولد: گيلان ٧-                                                                     | ايران ٧                                                                                                  | کشور محل تولد :                                 |                                 |
| شهر محل صدور: ( * ــــــــــــــــــــــــــــ                                                                                                    |                   | شـهر محل تولد: رشـت                                                                          | گیلان ۷                                                                                                  | استان محل صدور :                                |                                 |
|                                                                                                    |                   | شماره شناسنامه: 🔒                                                                            | *                                                                                                    | شهر محل صدور:                                   |                                 |
| نام قبلی (در صورت وجود ) ن نام ختوادگی فلی (در صمت                                                                                                    |                   | تام خلوادگی فیلی (در صمت                                                                     | · •                                                                                                    | نام قبلی (در صورت وجود )                        |                                 |
| کد ملی: (۱۹٬۰۰۱) یست الکترونیکی: (۱۹٬۰۰۱) یست الکترونیکی: (۱۱٬۰۰۱)                                                                                                    |                   | يست الكترونيكي: n                                                                            |                                                                                                    | کد ملی:<br>کد ملی:                              |                                 |
| تلفن تابت: 1 ا ا ا ا ا ا ا ا ا ا ا ا ا ا ا ا ا ا                                                                                                    |                   | تلفن همراه : [ر ــــــــــــــــــــــــــــــــ                                             | *                                                                                                    | تلغن ثابت :                                     |                                 |
| تماس اضطراری : الم الم الم الم الم الم الم الم الم الم                                                                                                    |                   | سريال شناستامه: 🔍 × عار                                                                      | *                                                                                                    | تمانی اضطراری :                                 |                                 |
| ملاحظات :                                                                                                    |                   |                                                                                              |                                                                                                    | ملاحظات :                                       |                                 |

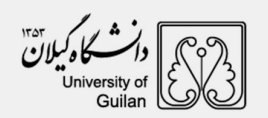

| ير منع لي | *** و شماره برز | سال :اول* شماره داو ``<br>کشاورزي         | مشخصات خانوادگې<br>۲ تولد : 16 <sup>، - ۲۰</sup> ۰۰۲۴ دوره : شبانه* نیم<br>ته ې اقتصاد کشاورزې - داتشکده علوم | منعو يو المريد الموزشى : 102. المريد - سبب المريد ( : جانعلى * تاريخ<br>رش | <ul> <li>شرح نامه</li> <li>ارجاع ها</li> </ul> |
|-----------|-----------------|-------------------------------------------|----------------------------------------------------------------------------------------------------|----------------------------------------------------------------------------|------------------------------------------------|
|           | *               | شماره همراه مادر :                        | *                                                                                                    | شماره همراه پدر :                                                          | ■ فرم درخواست ■ اسکن نامه                      |
|           |                 | کد ملی همسر :                             | مجرد ۷                                                                                                    | وضعيت تاهل :                                                               |                                                |
|           |                 | شغل همسر :                                |                                                                                                    | نام همسر :                                                                 | ې کردش                                         |
|           |                 | تعداد فرزندان:                            |                                                                                                    | تعداد افراد تحت تكفل :                                                     | 🖿 باداشت                                       |
|           |                 |                                           |                                                                                                    | نام فرزندان :                                                              |                                                |
|           | <i>"</i>        |                                           |                                                                                                    |                                                                            |                                                |
|           |                 | ایمیل مادر :                              |                                                                                                    | ايميل بدر : ﴿                                                              |                                                |
|           | ايرانۍ 🗸 *      | مليت: (                                   | اسلام ۷                                                                                                    | دين؛                                                                       |                                                |
|           | ايرانۍ 🗸 *      | تابعيت: [                                 | شيعه ۷                                                                                                    | مذهب: (                                                                    |                                                |
|           | بــومى ~ *      | وضعیت بومی:                               | معافیت موقت 🗸                                                                                                 | وضعيت نظام وظيفه:                                                          |                                                |
|           |                 | میزان اجارہ:                              | لطفا انتخاب كنيد                                                                                              | نوع محل اقامت:                                                             |                                                |
|           | کد پستی         | ماری واحد ، بلاک رواحد , بلاک رواحد .<br> | شهر<br>استان گیلان-شع<br>ا                                                                                    | استان<br>الدرس فعلد انتخاب كنيد ٧<br>:<br>الدرس فعلد انتخاب كنيد ٧         |                                                |

راهنماي ثبت نام الكترونيكي

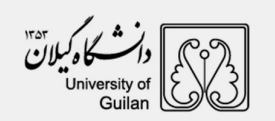

|                       |         |                  | 86 R . A.L.      | A. 14 A. #1 4.         |         | تصيلى يابه<br>مالي بالد | مشخصات مقاطع تع<br>1255 میرو با 1250 | /02/17 • Just 4 - 1   |             |    |  |
|-----------------------|---------|------------------|------------------|------------------------|---------|-------------------------|--------------------------------------|-----------------------|-------------|----|--|
|                       | سته ي ا | بديرفنه سده در ر | / c // . cuyy    | 0,000 9 1 .04.         |         |                         | .د. دوره پردیس تیبره                 | ریح نوند . ۲۰ (۲۰ (۲۰ | ور ۲۰       |    |  |
|                       | حذف     | وبرابش           | صىلى             | مقطع تحد               |         | سلى                     | رشته تحد                             | ردىف                  |             | ]  |  |
|                       |         |                  |                  |                        |         | - 1                     |                                      | 0                     | 1           |    |  |
|                       | ~       |                  | لطفا انتخاب كنيد | مقطع تحصيلي :          |         |                         |                                      | شته تحصيلی: (         | ю.          |    |  |
|                       |         |                  |                  | سال اخذ:               |         | ~                       | لطفا انتخاب نماييد                   | ر<br>اروه تحصيلي : [  | Ś           |    |  |
|                       |         |                  |                  | شهر محل اخذ:           |         | ~                       | لطفا انتخاب نماييد                   | م<br>شور محل اخذ:     | ک           |    |  |
| · 1115 40 Million     | £4.14   |                  |                  | أموزش عالي محل:<br>اخذ | موسسه   |                         |                                      | رک تحصیلی :           | عدل کل مد   | 60 |  |
|                       |         |                  |                  | تاريخ شروع :           |         | ~                       | لطفا انتخاب كنيد                     | فعیت تحصیل: (         | 29          |    |  |
|                       |         |                  |                  | تخصص :                 | Ē       |                         |                                      | تاريخ فراغت:          |             |    |  |
|                       |         |                  |                  |                        | _       |                         |                                      | نوان پایان نامه:      | a           |    |  |
| درج کد رهگیری تاییدیه |         |                  |                  | رى استعلام مدرك پايه : | کد رهگی |                         | C                                    | ن مدرک است ؟          | ا این آخریز | ų. |  |
|                       |         |                  |                  |                        |         |                         |                                      | توضيحات :             |             |    |  |
| ,                     |         | التحصيلي         | بوابق فارغ       | ، رهگېږي س             | درج کد  |                         |                                      |                       |             |    |  |
|                       |         |                  | <u> </u>         |                        |         |                         |                                      | J                     |             |    |  |

### ۳) در بخش کد رهگیری استعلام مدرک پایه

نسبت به درج کد رهگیری دریافتی از سامانه آموزش و پرورش به آدرس اینترنتی <u>http://emt.medu.ir</u> برای درخواست **" تاییدیه تحصیلی"** اقدام نمایند. در ضمن لازم است پذیرفته شدگان محترم با مراجعه مجدد به سامانه مذکور ( <u>http://emt.medu.ir)</u>) نسبت به درخواست **«سوابق فارغ التحصیلی»،** اقدام و کد پیگیری دریافتی برای **سوابق فارغ التحصیلی** را در قسمت توضیحات درج نمایند.

پس از آن نسبت به تکمیل مشخصات شغلی و فعالیت های فرهنگی اقدام نمایند.

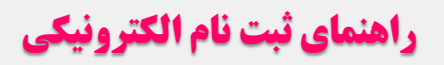

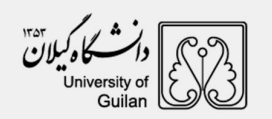

|        |                     |                    |                                     | دواست 📃 |
|--------|---------------------|--------------------|-------------------------------------|---------|
| بلان 🗸 | سهمیه در استان : گی | لطفا انتخاب كنيد   | وضعيت فعلى اشتغال :                 | تامه    |
|        | محل خدمت :          | لطفانتخاب كنيد 👻   | نوع استخدام :                       |         |
|        | شماره سند ثبتی :    | لطفاانتخاب كنيد 🗸  | نوع سازمان:                         |         |
|        | تاريخ تعهد:         |                    | یست سازمانی:                        |         |
|        | محل تنظيم سند:      |                    | میزان حقوق ماهیانه:                 |         |
|        | شماره مستخدم:       |                    | نام و نام خانوادگی مسئول:<br>مستقدم |         |
|        | محل تامین در آمد :  |                    | کد پرسنایی:                         |         |
|        | عنوان شغلي :        | لطفا انتخاب كنيد 💌 | نوع بيمه :                          |         |
|        | پروانه پزشکی :      | ~                  | بورسيه:                             |         |
|        |                     | ~                  | وضعيت انجام خدمات :<br>نيروي انساني | -       |
|        |                     |                    | آدرس و شماره تلفن محل :<br>کار      |         |
| M      |                     |                    | ]                                   |         |

| <br>فعالیت های فرهنگی<br>معمولیا 🗧 »کد آموزشی : 02                 |                            |  |  |  |  |  |  |
|--------------------------------------------------------------------|----------------------------|--|--|--|--|--|--|
| طراحی ، نقاشی و کاریگاتور: 📮 موسیقی : 🔽                            | ادبن (شعر ، داستان) : 🛄    |  |  |  |  |  |  |
| عکاسی و فیلمبرداری : 📮 حفظ ، قرآت و تفسیر قرآن : 📮                 | ورزشی: 🔽                   |  |  |  |  |  |  |
| اجراک برنامه : 🕒 ، تایب ا                                          | تثاتر ، فيلم و سينما ؛ 🔍 🛛 |  |  |  |  |  |  |
| ترجمه و مکالمه زبان خارجی : 🔽 🔹 🛛 آموزش های امدادی : 🖵 🔹           | احکام و معارف اسلامی: 🔍    |  |  |  |  |  |  |
| دېيرې مجلات علمي دانشجويي : 🕞 🔹 مقاله نويسي و ديگر امور پژوششي : 💭 | خوشتوسى: 🔾                 |  |  |  |  |  |  |
| انتشار نشریات دانشجویی : 🏮 🔹 روزنامه نگاری و ویلاگ نویسی : 📮       | مناحق و تواشيح : 🔍         |  |  |  |  |  |  |
| پیشنهاد اردو : [علمی v]»                                           | دیگر مهارت های رایاته ای : |  |  |  |  |  |  |
| •                                                                  | ساير پيشتهاد اردو :        |  |  |  |  |  |  |
| علايق شمكارې2 : □ _ ∎ علايق شمكارې3 : □ _                          | علايق همكاري1 :            |  |  |  |  |  |  |
| علايق ھمكاري5 : □ <sub>*</sub> علايق ھمكاري6 : □                   | علایق همکاریـ4 : 📮         |  |  |  |  |  |  |
| •                                                                  | ساير علايق ھمكارى :        |  |  |  |  |  |  |

مدیریت امور آموزشی دانشگاه گیلان

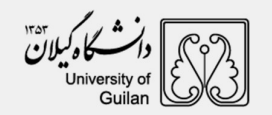

۴) مطالعه دقیق تعهدات و تایید آن

### ۵) اسکن مدارک

**توجه ۱:** نسبت به اسکن مدارک درخواستی اقدام نمایند .

**توجه ۲**: از اسکن تصویر یا کپی برابر اصل مدارک جدا خودداری نمایند.

**توجه ۳:** ارائه **اصل گواهی موقت** دیپلم یا پیش دانشگاهی بلامانع است.

#### توجه ۴: بخش نظام وظيفه

پس از مطالعه راهنمای درخواست معافیت تحصیلی در سامانه خدمات الکترونیک انتظامی"سخا": *(برای دریافت راهنما کلیک نمایید!)* 

۱) نسبت به درخواست معافیت تحصیلی در سامانه سخا به آدرس اینترنتی sakha.police.ir اقدام نمایند و پس از اخذ مجوز ثبت نام موقت، مجدداً به سامانه ثبت نام اینترنتی مراجعه و تصویر یا اسکرین شات مجوز ثبت نام را در قسمت اسکن مدارک نظام وظیفه به همراه نامه معرفی به نظام وظیفه یا نامه ابطال معافیت تحصیلی دوره دوم متوسطه یا پیش دانشگاهی بارگذاری نمایند.

۲)<u>در صورت دارا بودن کارت پایان خدمت</u>، معافیت دائم یا موقت در مدت اعتبار آن و معافیت پزشکی موارد خاص نسبت به بارگذاری آن اقدام نمایند. گواهی بلامانع بودن تحصیل برای متعهدین خدمت در سازمانها و ادرات دولتی و <u>گواهی بلامانع بودن ادامه تحصیل برای طلاب</u> حوزه های علمیه با ذکر شماره معافیت تحصیلی ضروری است.

توجه ۵: پس از تکمیل مراحل ثبت نام گزینه" **ارسال "** را جهت بررسی کلیک نمایند.

توجه ۶: در صورت عدم تایید فرآیند ثبت نام (آموزشی و نظام وظیفه) قسمت یادداشت را مطالعه و نسبت به رفع نقص آن اقدام نمایند.

مهم: صدور شماره دانشجویی خانم ها منوط به تایید کارشناس آموزش و آقایان تایید کارشناس آموزش و نظام وظیفه می باشد. با مراجعه مجدد به سامانه ثبت نام شماره دانشجویی و رمز ورود قابل رویت می باشد.

#### مدیریت امور آموزشی دانشگاه گیلان